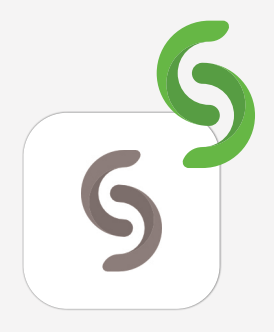

# Partilha de ecrã de dispositivo, através da aplicação Mersive Solstice

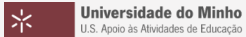

© 2024 Miguel Cunha

1. Arrastar a aplicação Mersrive Solstice para a pasta de Aplicações.

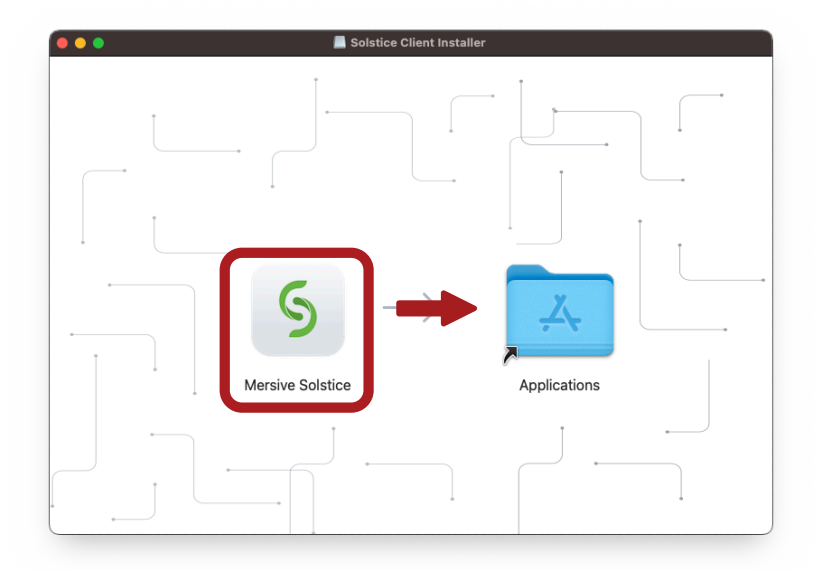

2. Abrir a aplicação **Mersive Solstice**.

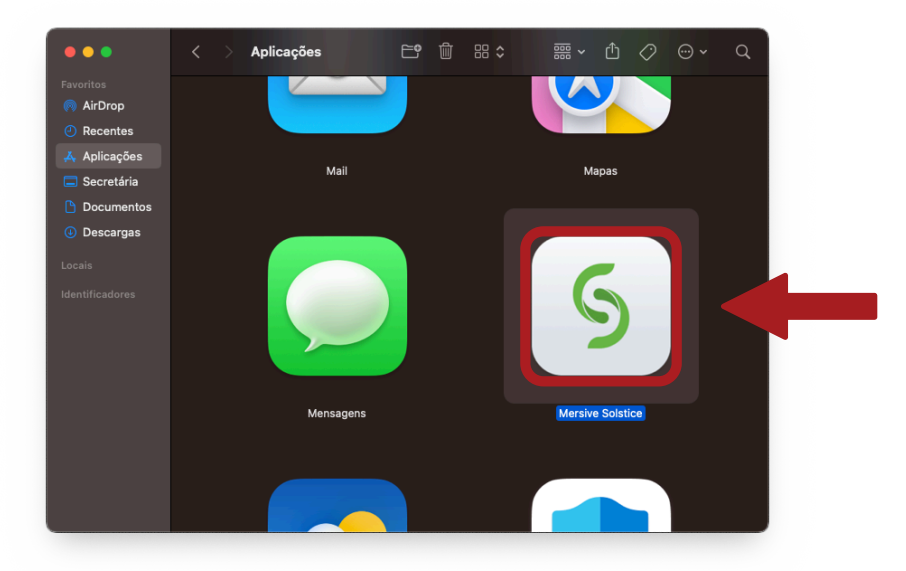

#### 3. Clicar em Abrir.

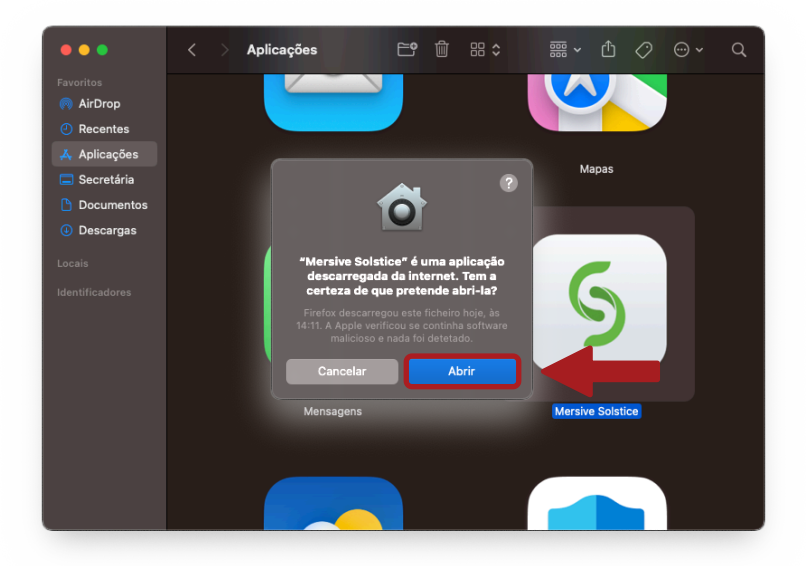

4. Clicar em Abrir Definições do Sistema.

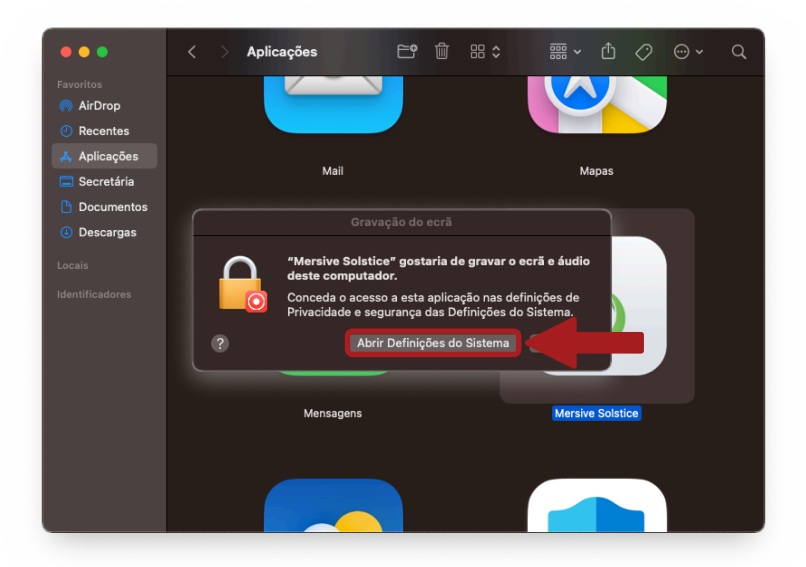

#### 5. Clicar no **interruptor**, para permitir a gravação de ecrã.

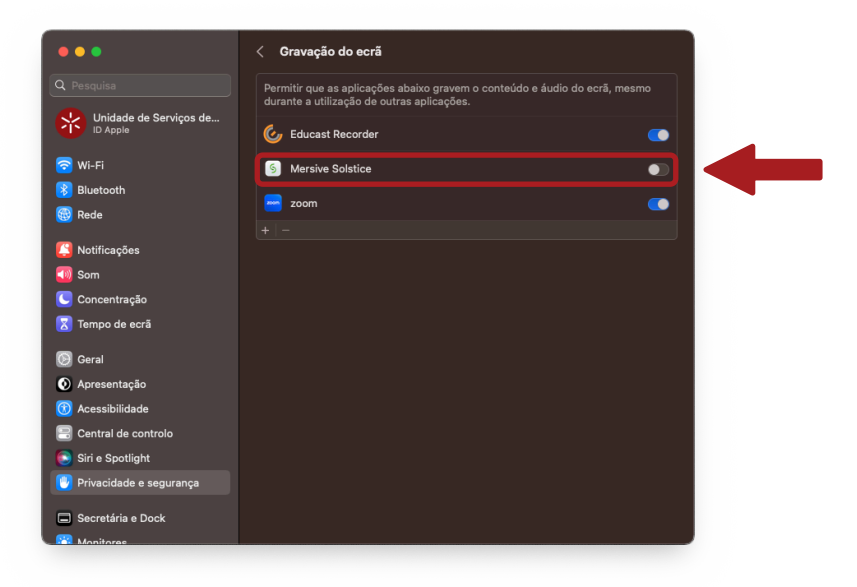

### 6. Digitar a palavra-passe e clicar em Modificar definições.

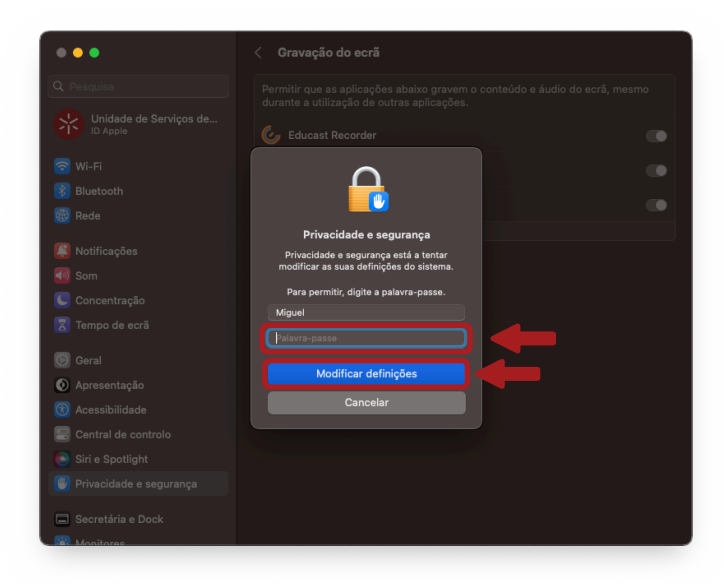

7. Clicar em Sair e voltar a abrir.

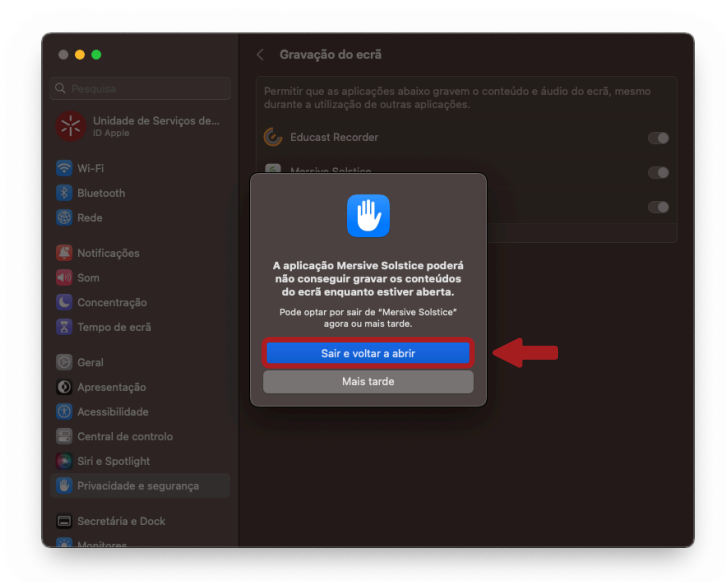

8. Introduzir o **seu nome** e clique em **Próximo**.

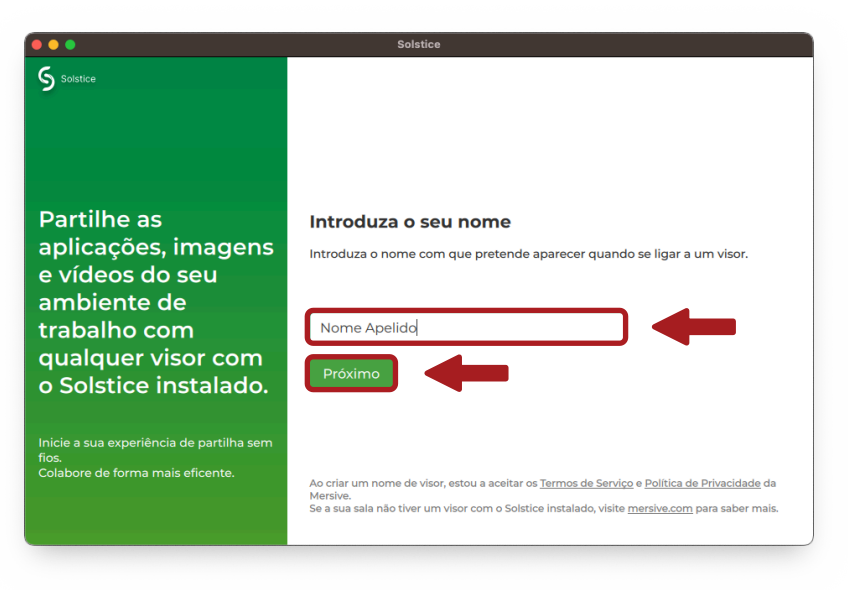

9. Clicar em Ignorar e terminar.

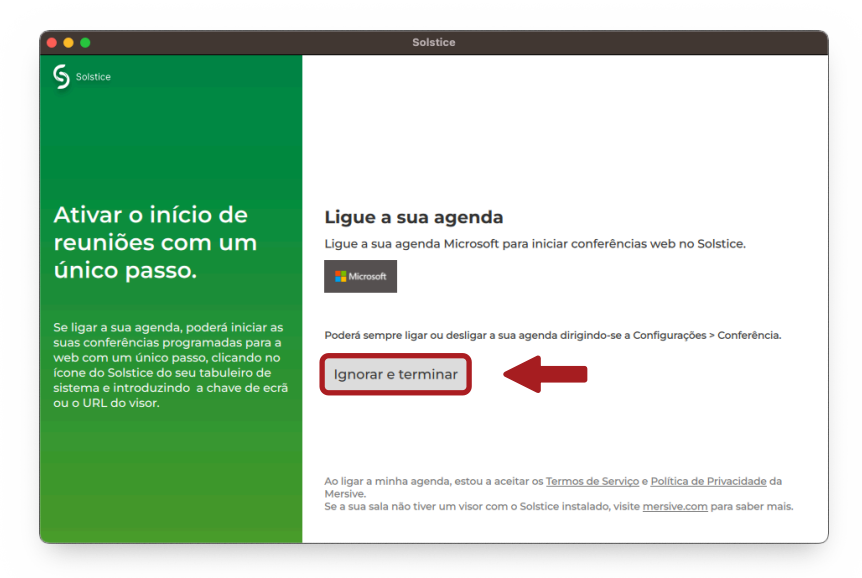

9. Escrever o endereço: **192.168.169.X**, em que X é o número do pod).

| •••                                                                                  |                   | Solstice                                                                                                    |     |
|--------------------------------------------------------------------------------------|-------------------|----------------------------------------------------------------------------------------------------|-----|
| S Solstice                                                                           | 192.168.169.6     | ×                                                                                                    | 0   |
| <ul> <li>Partilhar</li> <li>Configura</li> <li>Câmara +</li> <li>microfon</li> </ul> | ıção<br>e da sala | No displays found on eduro                                                                                    | am  |
| <ul><li>Moderada</li><li>Definiçõe</li><li>Ajuda</li></ul>                           | s                 | Não foram encontrados visores nesta re<br>Tente ligar-se a uma rede diferente.<br>Saber mais sobre o Solstice | de. |

9. Inserir o **código** do pod que surge no ecrã.

| •• | •                                             | Solstice                                                                                                |   |
|----|-----------------------------------------------|----------------------------------------------------------------------------------------------------|---|
| 5  |                                               | 192.168.169.6 × 0                                                                                       | 0 |
|    |                                               | † Introduzir um endereço IP para ligar.                                                                 |   |
|    | Configuração<br>Câmara +<br>microfone da sala | POD6                                                                                                    |   |
|    |                                               | Introduza a chave de ecră no visor da sala<br>Ligar à cămara e microfone da sala 1<br>Ligar<br>Cancelar |   |
| -  |                                               |                                                                                                    |   |
| \$ |                                               |                                                                                                    |   |
| 0  | Ajuda                                         |                                                                                                    |   |

## 9. Clicar em Ligar.

| ••   | •                                             | Solstice                                   |
|------|-----------------------------------------------|--------------------------------------------|
| 5    |                                               | 192.168.169.6 × 1                          |
|      |                                               | ¹₄ Introduzir um endereço IP para ligar.   |
|      | Configuração<br>Câmara +<br>microfone da sala | POD6                                       |
|      |                                               | Introduza a chave de ecrã no visor da sala |
|      |                                               | 2 4 5 7                                    |
|      |                                               | Ligar à câmara e microfone da sala 🔎 🌒     |
|      |                                               | Ligar<br>Cancelar                          |
| - 25 |                                               |                                            |
| \$   |                                               |                                            |
| ?    | Ajuda                                         |                                            |
|      |                                               |                                            |

\*